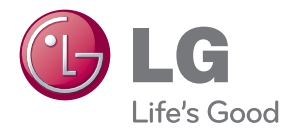

# användarhandbok LCD BILDSKÄRM

Var vänlig läs denna användarhandbok noggrant innan du börjar använda enhet en och förvara densamma för framtida användning.

LCD BILDSKÄRMSMODELLER IPS231P Denna produkt har formgivits och tillverkats med din personliga säkerhet i åtanke. Ovarsam användning kan trots det medföra kortslutning, eldsvåda eller andra risker. För att alla produktens säkerhetsanordningar ska fungera bör du följa följande grundläggande råd vid montering, installation, användning och skötsel.

## Säkerhet

Använd endast den nätkabel som medföljde produkten. Om en annan nätkabel används måste den överensstämma med gällande elsäkerhetsstandard, särskilt om den levererats av en annan tillverkare. Om nätkabeln är defekt bör du kontakta tillverkaren eller närmaste auktoriserat servicecenter för att få en ny.

Nätkabeln fungerar som huvudströmbrytare. Kontrollera efter installationen att du kan komma åt att dra ur den.

Kontrollera att du använder en strömkälla enligt specifikationen i denna bruksanvisning eller på produkten. Om du är osäker på huruvida du har rätt nätspänning hemma bör du kontakta din leverantör för råd.

Det kan vara farligt att koppla för många apparater till samma vägguttag eller grenuttag. Avskalade eller spruckna nätkablar och trasiga stickkontakter är också farliga! Du kan få elektriska stötar, och det kan uppstå eldsvåda eller inträffa andra olyckor. Kontakta närmaste servicecenter om du behöver byta ut defekta delar.

Så länge apparaten är ansluten till vägguttaget för växelström är den fortfarande kopplad till växelströmskällan, även om apparaten är avstängd.

Öppna ej produkten.

- Det finns inga komponenter inuti som går att åtgärda/laga.
- Produkten kan vara laddad med farlig elektrisk högspänning även om strömbrytaren är avslagen.
- Kontakta din återförsäljare om produkten inte fungerar korrekt.

Undvik personskador:

- Om du ställer produkten på ett lutande underlag eller hylla ska du montera den stadigt.
- Använd endast sådana stativ som rekommenderas av tillverkaren.
- Tappa inte föremål på produkten eller utsätt den för stötar. Kasta inte leksaker eller föremål på skärmen. Det kan orsaka personskada och problem med produkten och skada skärmen.

Undvik eldsvåda och andra olyckor så här:

- Se till att inga barn kommer åt att tappa något på produkten eller sticka in något i den. Detta är farligt eftersom några av delarna inuti är strömförande.
- Använd ingen kringutrustning som inte är särskilt anpassad för denna produkt.
- Om skärmen inte används under en längre tid bör den kopplas bort från vägguttaget.
- Rör aldrig vid nätkabel och signalkabel när det åskar och blixtrar, det kan vara mycket farligt. Det finns risk för elektriska stötar.

## Installation

Inga föremål får stå på eller rulla över nätkabeln. Placera inte produkten så att nätkabeln kan skadas.

Produkten får ej utsättas för väta. Undvik till exempel att använda den i badrum, tvättstugor, simbassänger och andra fuktiga utrymmen.

Produkten har ventilationshål i höljet för att kunna avge värme som alstras vid användningen. Om dessa öppningar blockeras kan produkten överhettas, vilket kan göra den defekt eller orsaka eldsvåda. Därför bör du ALDRIG

- Blockera de nedre ventilationshålen genom att placera produkten på en säng, soffa, matta eller dylikt.
- Placera produkten i ett skåp eller annan inneslutning som försvårar ventilationen
- Täcka för öppningar i höljet.
- Placera produkten nära eller ovanför ett värmeelement eller annan värmekälla.

Gnugga eller slå inte på skärmen med något hårt föremål, eftersom den då kan repas eller skadas permanent.

Tryck inte hårt skärmen med handen, eftersom det kan orsaka permanenta problem med efterbild.

Röda, gröna eller blå prickar kan ibland synas på skärmen. Detta påverkar dock inte skärmens prestanda.

Använd om möjligt rekommenderad upplösning så får du bästa bildkvalitet med din skärm. Om du använder en annan upplösning än den rekommenderade, kan skaländrade eller behandlade bilder komma att visas på skärmen. Detta är karakteristiskt för LCD-paneler med fast upplösning.

Om du lämnar en statisk bild på skärmen under en längre tid kan det skada skärmen och orsaka inbränning. Använd alltid en skärmsläckare på monitorn. Detta fenomen inträffar även på produkter från andra tillverkare och inbränning täcks inte av garantin.

Stöt inte på skärmens framsida och sidor och repa den inte med metallobjekt. Det kan skada skärmen.

Kontrollera att skärmen är vänd framåt och håll den med båda händer då den flyttas. Om du tappar produkten kan det ge en elektrisk stöt eller orsaka en eldsvåda. Kontakta ett auktoriserat servicecenter för reparationer.

Undvik hög temperatur och hög luftfuktighet.

## Rengöring

- Koppla loss produkten från strömkällan innan du rengör skärmen.
- Använd en lätt fuktad (ej våt) duk. Spraya ingenting direkt på skärmen; det kan orsaka elektriska stötar eller kortslutning.
- När produkten rengörs, dra ur nätsladden och rengör försiktigt med en mjuk trasa för att undvika repor. Rengör inte med en blöt trasa eller spreja vatten eller andra vätskor direkt på produkten. Det kan ge en elektrisk stöt.
   (Använd inga kemikalier såsom bensen, förtunning eller alkohol)
- Spreja vatten på en mjuk trasa 2-4 gånger och använd den för att rengöra framsidans ram, torka i en riktning. För mycket fuktighet kan skapa fläckar.

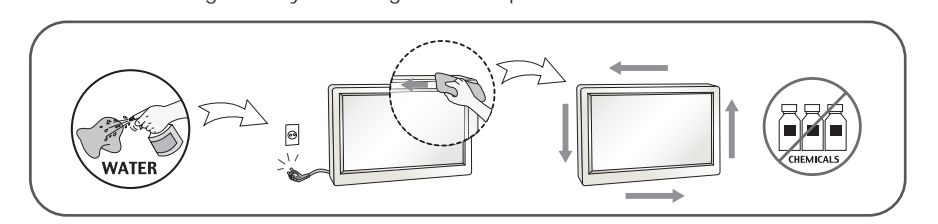

## Packa ner produkten för transport

 Kasta inte bort kartongen och det övriga förpackningsmaterialet. Detta är idealiskt att transportera produkten i vid ett senare tillfälle. Om du behöver skicka produkten någonstans ska du helst ha den i originalförpackningen.

## Kassering

- I denna produkt finns en lampa som innehåller en mindre mängd kvicksilver.
- Kasta därför inte produkten i hushållssoporna.
- Produkten måste kasseras i enlighet med lokala miljöbestämmelser.

## !!! Tack för att du har valt en LGE produkt !!!

Kontrollera att följande detaljer finns med i förpackningen.
 Om någon detalj saknas, kontakta din försäljare.

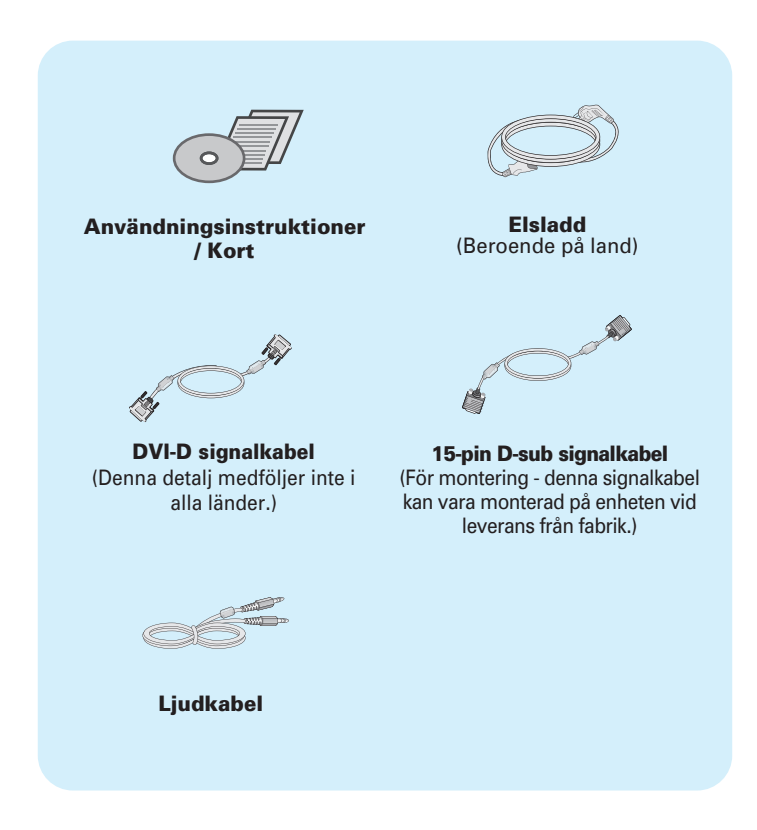

### OBSERVERA

- Detta tillbehör kan ha ett annat utseende jämfört med dem som visas här.
- Användare måste använda skärmade signalkablar (D-sub 15 stiftskabel, DVI-D-kabel) med ferritkärnor för att produkten ska efterleva standarder.

■ Innan du monterar skärmen ska du se till att strömmen till produkten, datorsystemet och andra anslutna enheter är avstängd.

## Montera stativfoten eller ta bort stativfoten

1. Placera apparaten med framsidan nedåt på en kudde eller mjuk filt.

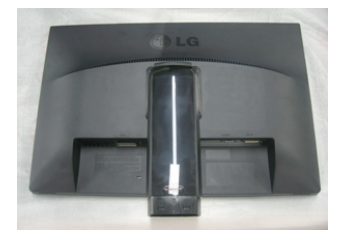

**2.** Montera ställningsbasen på ställningsstommen. Se till att inte dra ut stoppinnen och rikta in ställningsbasen såsom visas.

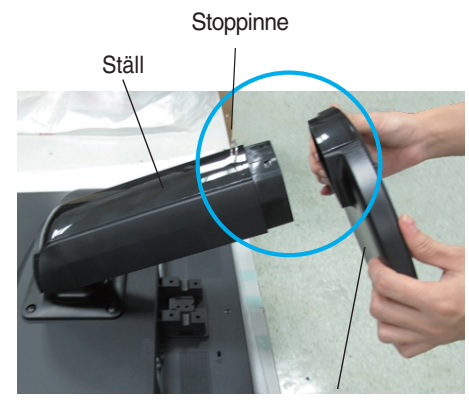

Stativfot

#### Varning

- På apparater med stativ får tejpen och låspinnen avlägsnas endast när stativet står stadigt. Annars kan man skada sig på stativets utskjutande delar.
- Hantera enheten försiktigt: När du lyfter eller flyttar enheten, håll inte i eller berör inte LCD skärmen. Detta kan skada skärmen. (Håll i stativarmen eller i skärmens plasthölje.)

## Montera produkten

**3.** Använd ett mynt på baksidan av den står bas och vrid skruven medurs för att dra ihop sig.

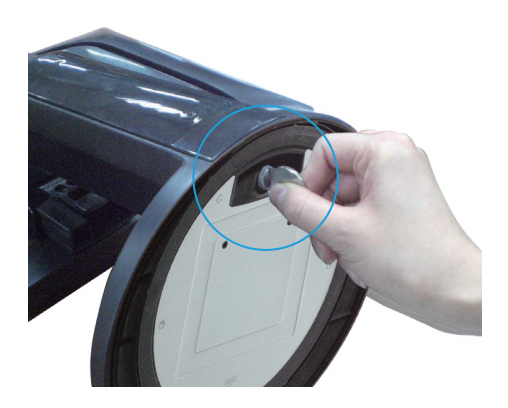

- 4. Lyft och vrid apparaten så att den vänder framåt efter att du har anslutit kabelns honkontakt.
- **5.** När du önskar att sönderfalla bildskärmen från uppställningsplatsen Base kan du använda ett mynt för att vrida skruven motsols.

### Viktigt

- Denna beskrivning är en generell monteringsanvisning. Utförandet för just din produkt kan skilja sig från det du ser på bilderna.
- Lyft aldrig produkten genom att hålla enbart i stativfoten. Du kan tappa produkten, vilket kan medföra att produkten eller dina fötter skadas.

### Rikta skärmen

### -Efter montering justera vinkeln som visas nedan.

- 1. Anpassa skärmens position på olika sätt för största bekvämlighet.
  - Vinkel : -5° till 15°

Vridning : 356°

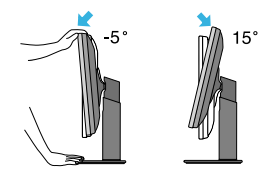

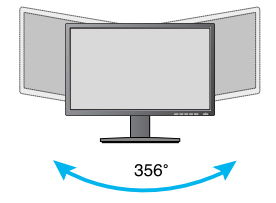

Justeringsmån : upp till 110,0 mm

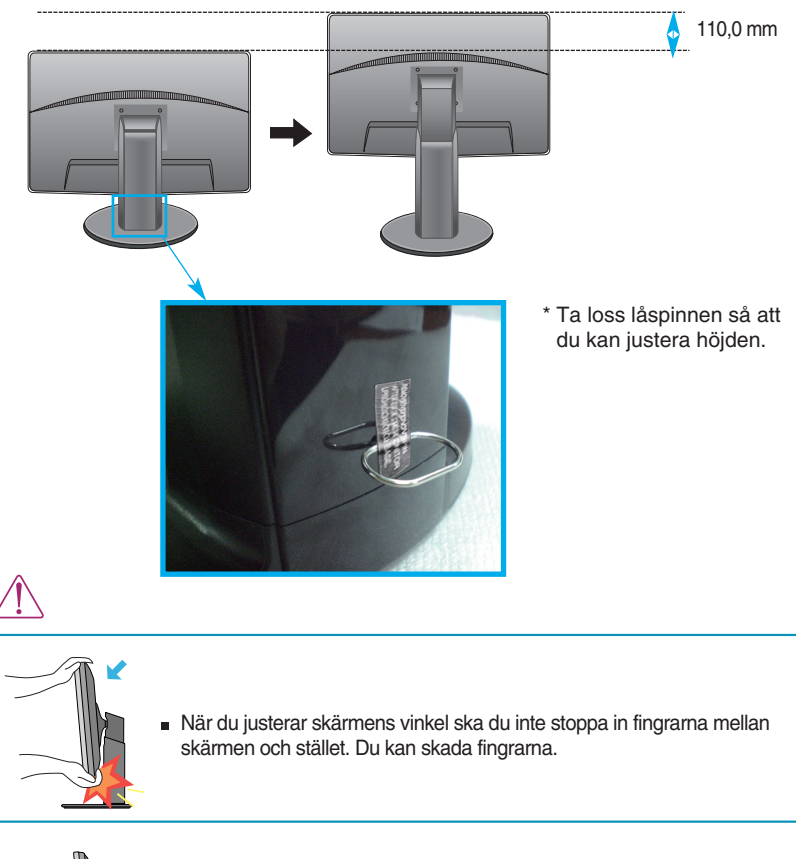

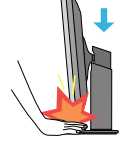

 När du justerar höjden av skärmen, stick inte fingret(-grarna) i mellan skärmen och stativet. Annars kan fingret(-grarna) bli skadat.

### Varning

Du behöver inte sätta tillbaka låspinnen efter att du har tagit loss den.

### Ergonomi

 Enligt rekommendationerna för en ergonomisk och behaglig använding bör skärmen vara vinklad högst 5 grader framåt.

## Använda roteringsfunktionen

# -Pivot-funktionen gör det möjligt för dig att rotera skärmen 90° medurs.

- 1. Lyft upp skärmen till dess högsta höjd när du vill rotera den.
- **2.** Liggande och stående : Du kan rotera skärmen 900 medurs. Var försiktig och undvik att skärmen slår i stativfoten när du roterar den. Om skärmen slår i stativfoten kan foten spricka.

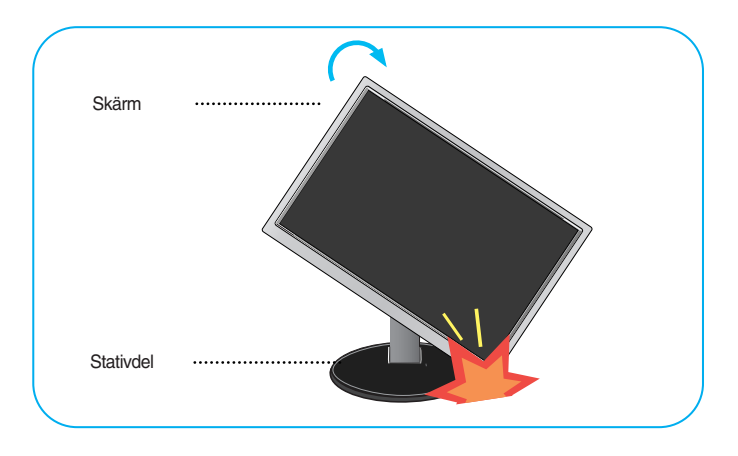

3. Se upp med kablarna när du roterar skärmen.

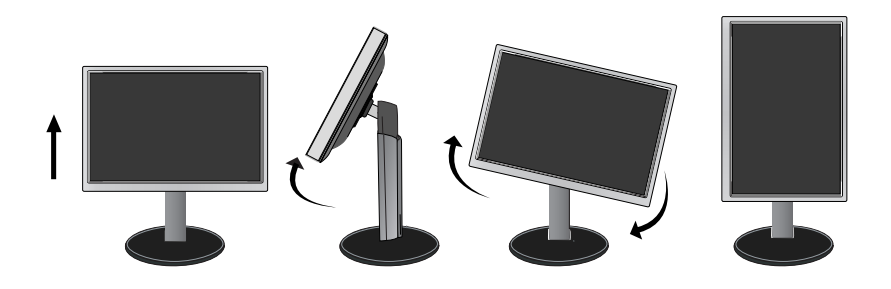

## Anslutning av PC

- 1. Före inställning av bildskärmen säkerställ att Nätspänningen til bildskärmen och till PCenheten är frånslagen.
- 2. Anslut insignalkabeln 1 och nätkabeln 2 i den ordningen. Dra därefter åt skruven på signalkabeln.
  - Anslut DVI-D-kabel (digital signal)
  - B Anslut D-sub-kabel (analog signal)

#### **OBSERVERA**

- Detta är en förenklad vy av produktens baksida.
- Denna bakre vy är generaliserad. Din produkt kan skilja sig från utförandet på bilden.

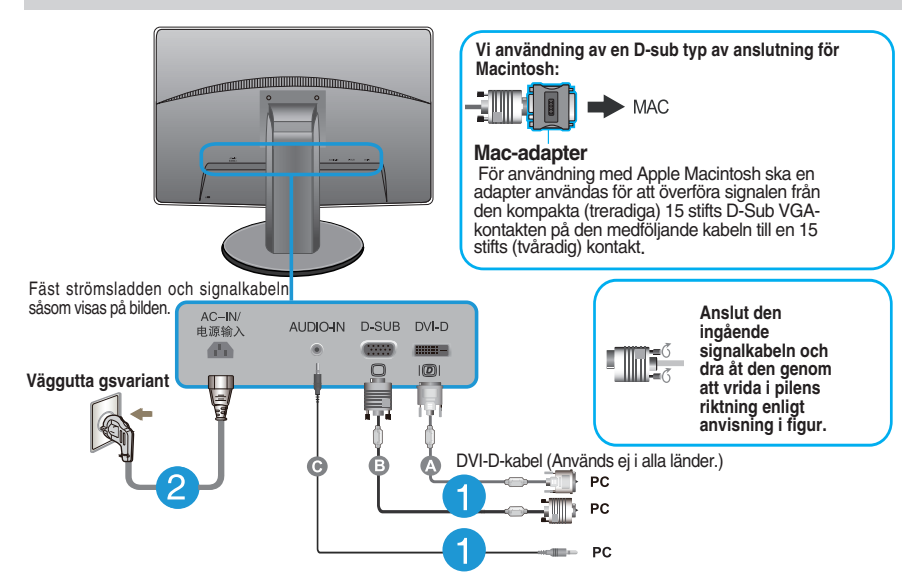

 Tryck på strömknappen på frontpanelen för att sätta på strömmen. När strömmen till bildskärmen sätts på så utförs bildskärmens "skärmbildsinställning" automatiskt. (Endast analogt läge)

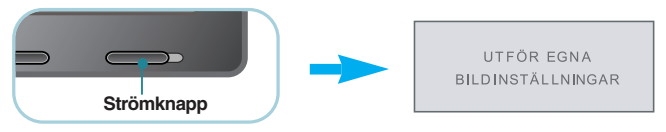

### **OBSERVERA**

**'Self Image Setting Function' (Automatisk bildinställning)?** Detta är en funktion som ger dig optimala skärminställningar. När du ansluter skärmen för första gången ställer funktionen automatiskt in optimala värden för varje inkommande signal.

**AUTO'-funktion?** När du stöter på problem såsom suddig skärm, suddiga tecken, skärmflimmer eller sned bild medan du använder enheten eller efter att du bytt skärmupplösning, tryck på knappen för AUTO-funktionen för att förbättra upplösningen.

C Anslut ljud-kabel

## Reglage på frontpanelen

| MONIT | DR SE | TUP               |       |      |                |  |
|-------|-------|-------------------|-------|------|----------------|--|
|       | MODE  |                   |       |      |                |  |
| MENU  | MODE  | AUTO              | INPUT | EXIT |                |  |
| •     | •     | •                 | •     | •    |                |  |
|       |       |                   |       |      | <u>ل</u>       |  |
|       |       |                   |       |      |                |  |
|       | (2)   | $\left( 3\right)$ | (4)   | (5)  | $(\mathbf{b})$ |  |

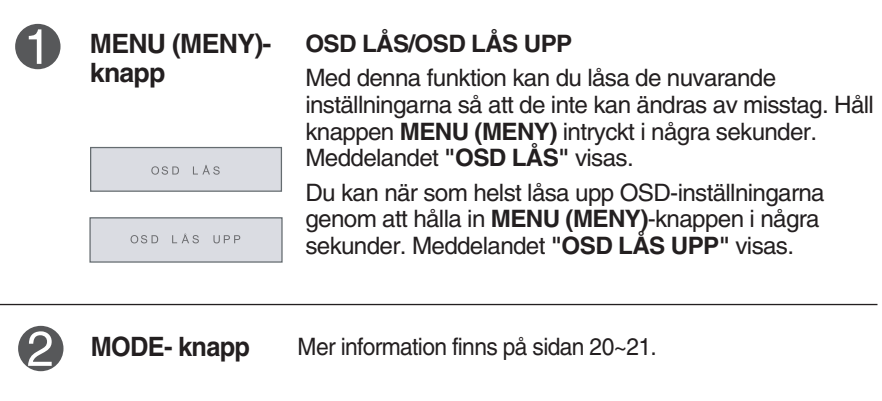

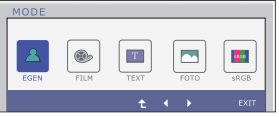

| AUTO (AUTO) -                              | AUTOMATISK BILDJUSTERING                                                                                                    |
|--------------------------------------------|----------------------------------------------------------------------------------------------------|
| Knapp<br>Utför Automatisk<br>Bildjustering | Tryck alltid på knappen <b>AUTO (AUTO)</b> innan du öppnar<br>OSD-menyn för att justera skärminställningar. (Endast<br>analogt läge)<br>På så sätt kan du alltid utgå från de ideala inställningarna<br>för den aktuella skärmupplösningen.<br>De ideala inställningarna är<br><b>IPS231P : 1920 x 1080</b> |
|                                            |                                                                                                    |
| (Källa Snabbknapp)                         | När två ingående signaler är anslutna kan du välja den<br>signal (D-Sub/DVI)) du önskar. När enbart en signal är<br>ansluten söks denna automatiskt. Grundinställningen är<br>D-Sub.                                                                                                    |
| <b>5</b> EXIT - knapp                      | Avsluta OSD .                                                                                                    |
| 6 Strömknapp                               | Med den här knappen sätter du på och stänger av<br>skärmen.                                                                                                    |
| Strömindikator                             | Om skärmen kör riktigt, är strömindikatoren blå (på-<br>läge). Om skärmen är under vilande läge<br>(strömbesparingsläge), blinkar strömindikatoren med<br>blåljuset.                                                                                                    |

## Skärmjustering

Det är enkelt att justera skärmens bildstorlek, position och övriga parametrar via OSD-menyn.

För att du ska få bekanta dig med de olika funktionerna följer här ett kort exempel .

Det följande avsnittet är en översikt över de val- och justeringsmöjligheter som finns i OSD.

Följ dessa steg när du vill göra justeringar i OSD:

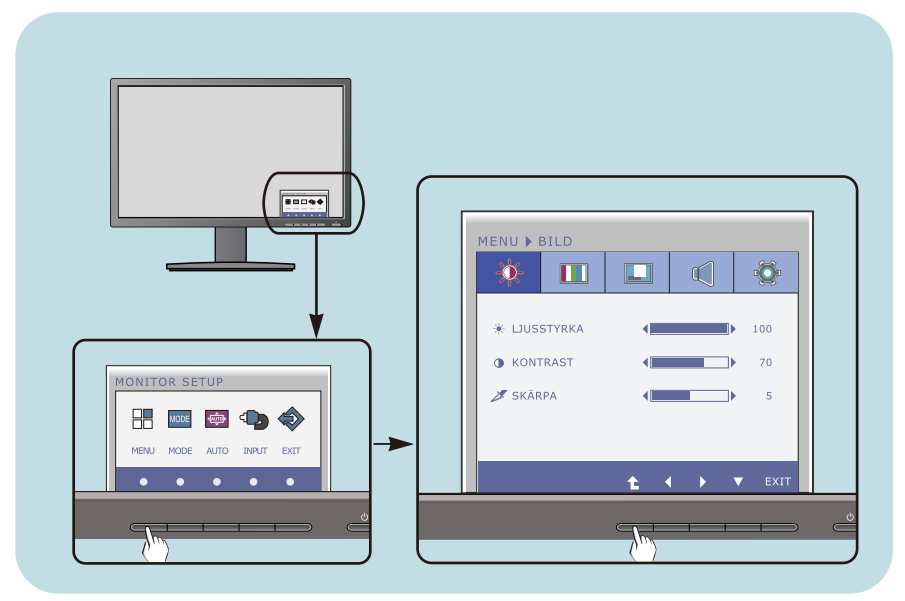

- 1 Tryck på diskretionära Knappen och huvudmenyn i OSD visas.
- 2 Att komma åt en kontroll, använd motsvarande Knappar.
- 3 Med knapparna ◀/► kan du justera in bilden som du önskar. Tryck på knappen 1 om du vill välja andra alternativ från undermenyerna.
- 4 Tryck på EXIT för att stänga av OSD.

# Denna tabell visar samtliga menyer för justeringsmöjligheter och inställningar.

DSUB : D-SUB-ingång (analog signal) DVI-D : DVI-D-ingång (digital signal)

| Huvudmeny | Undermeny                                                                                                    | Stödda signa                                    | aler Beskrivning                                                                        |
|-----------|----------------------------------------------------------------------------------------------------|-------------------------------------------------|-----------------------------------------------------------------------------------------|
| BILD      | LJUSSTYRKA<br>KONTRAST<br>SKÄRPA                                                                                                    | DSUB<br>DVI-D                                   | Standardinställningar.                                                                  |
| FÄRG      | FÄRGTEMP<br>(FÖRINST) (EGEN<br>VARM SEX FÄR<br>MELLAN (RÖD/GR<br>KALL BLÅ/CYA<br>MAGENT<br>GUL)<br>NYANS<br>MÄTTNAI<br>RÖD<br>GRÖN<br>BLÅ<br>GAMMA<br>FÄRGÅTERSTÄLLNING | )<br>GER<br>ÖN/<br>A/                           | Färgtemperaturinställningar.                                                            |
| BILDSKÄRM | HORISONTAL<br>VERTIKAL<br>KLOCKA<br>FAS                                                                                                    | DSUB<br>DSUB                                    | Justerar skärmbildens<br>position<br>Justerar skärmens renhet,<br>stabilitet och skärpa |
| VOLYM     |                                                                                                    | DSUB<br>DVI-D                                   | För att justera volymen                                                                 |
| ANDRA     | SPRÅK<br>STRÖMINDIKATOR<br>VITBALANS<br>SUPER ENERGY SAVIR<br>BILDFÖRHÅLLANDE<br>FABRIKSINSTÄLLNING                                                                     | NG DSUB<br>DVI-D<br>DSUB<br>DSUB<br>DVI-D<br>AR | Inställningar för individuella<br>användare                                             |

| Huvudmeny | Undermeny St | ödda signa    | aler Beskrivning                                                                                                    |
|-----------|--------------|---------------|----------------------------------------------------------------------------------------------------|
| MODE      | EGEN         | DSUB<br>DVI-D | Detta är ett läge där användaren<br>kan ställa in varje avsnitt. Du kan<br>ställa in färgfunktionerna i<br>huvudmenyn. |
|           | FILM         |               | Detta är inställningen för att<br>videor bäst skall synas på<br>skärmen                                                |
|           | ТЕХТ         |               | Detta är inställningen för att text<br>bäst skall synas på skärmen.                                                    |
|           | FOTO         |               | Detta är inställningen för att<br>bilder bäst skall synas på<br>skärmen.                                               |
|           | sRGB         |               | Detta är läget för att ställa in<br>standard sRGB.                                                                     |

### OBSERVERA

Symbolernas ordning kan variera beroende på modell (13~21).

Tidigare fick du en introduktion till hur man väljer och justerar en inställning i OSD. Nu följer en lista med symboler och deras namn och beskrivning, för varje funktion som finns i OSD.

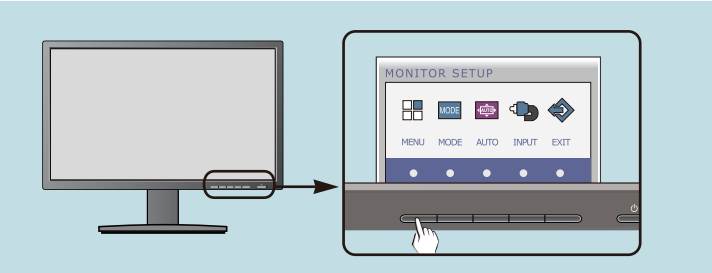

Tryck på knappen MENU (MENY) så visas OSD-huvudmenyn.

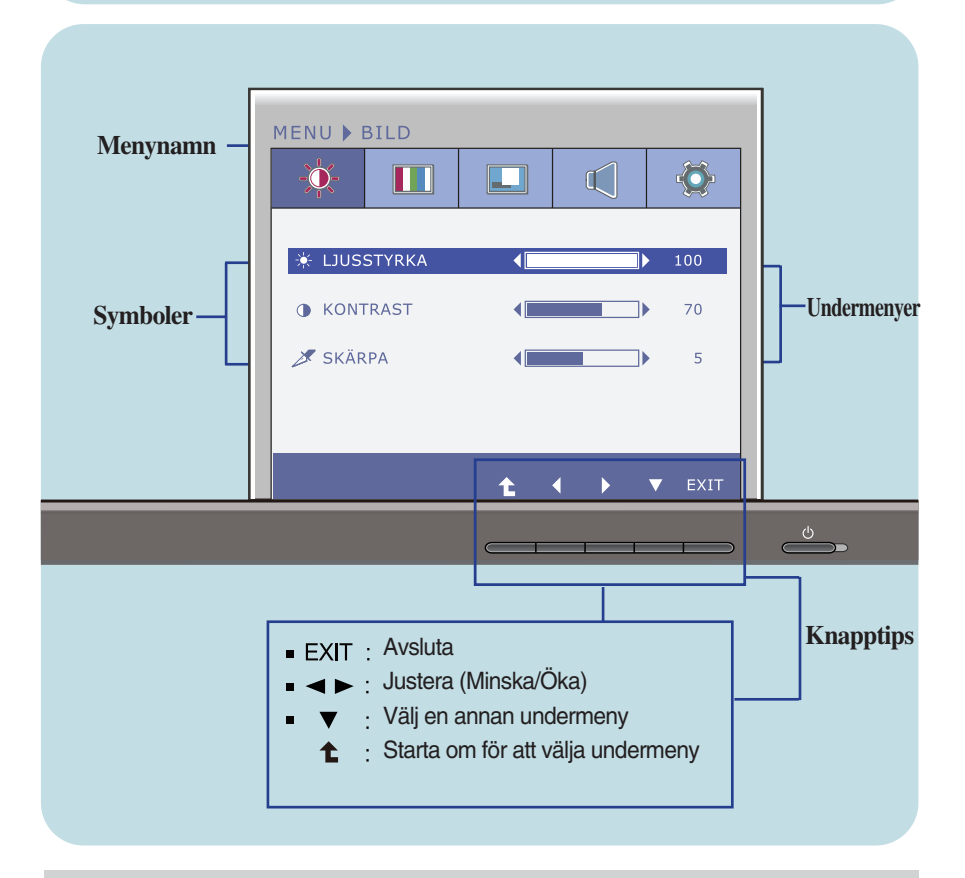

### **OBSERVERA**

Språken i OSD är inte nödvändigtvis desamma som anges i bruksanvisningen.

| Huvudmeny                             | Undermeny  | Beskrivning                   |
|---------------------------------------|------------|-------------------------------|
| 🔆 BILD                                |            |                               |
| MENU > BILD                           | LJUSSTYRKA | Justerar skärmens ljusstyrka. |
|                                       | KONTRAST   | Justerar skärmens kontrast.   |
| EXIT : Avsluta     ≤ . Minska     Ska | SKÄRPA     | Justerar skärmens renhet.     |

- V: Välj en annan undermeny
   L: Starta om för att välja undermeny

| Huvudmeny                                                                                                    | Undermeny             | Beskrivning                                                                                                    |
|----------------------------------------------------------------------------------------------------|-----------------------|----------------------------------------------------------------------------------------------------|
| FÄRG                                                                                                    |                       |                                                                                                    |
| FÖRINST Mode                                                                                                    |                       |                                                                                                    |
| MENU ▶ FÄRG                                                                                                    | FÄRGTEMP              | Välj antingen <b>FÖRINST</b> eller <b>EGEN</b> för at<br>ställa in skärmfärgen.                                                                                                    |
|                                                                                                    | FÖRINST               | <ul> <li>Välj den förinställda färgtemperaturen.</li> <li>VARM: Inställa skärmen till varm färg.</li> <li>MELLAN: Inställa skärmen till<br/>mellanliggande färg.</li> <li>KALL: Inställa skärmen till kall färg.</li> </ul>                                                                                                    |
| EGEN Mode                                                                                                    |                       |                                                                                                    |
| MENU Þ FÄRG<br>AGDEMA<br>FÖRINST<br>SEX FÄRGER<br>RÖD<br>GRÖN<br>BLÅ<br>GAMMA<br>GAMMA 2,2 )<br>FARGÅTERSTÄLLINING<br>NEJ<br>EXIT                                         | EGEN                  | SEX FÄRGER<br>Ställer in och lagrar färgton och mättnad<br>för sex färger (RÖD/GRÖN/BLÅ/CYAN/<br>MAGENTA/GUL) för att tillfredsställa<br>användarens behov.<br>NYANS<br>Ställer in skärmens färgton.<br>MÄTTNAD<br>Ställer in färgskärpan på skärmen. Lägre<br>värden gör färgskärpan svagare och<br>färgerna lättare medan högre värden gör |
| ENU > FÄRG                                                                                                    |                       | färgskärpan starkare och färgerna<br>mörkare.                                                                                                    |
| FÖRINST         VARM           SEX FÄRGER         >50           RÖD         > 50           GRÖN         > 50           BLÅ         > 50           CANMA         < 60MA 22 |                       | RÖD<br>Ställ in dina egna röda färgnivåer.                                                                                                    |
| <ul> <li>○ FÄRGÄTERSTÄLLNING </li> <li>NEJ</li> <li>★</li> <li>★</li> <li>★</li> <li>★</li> <li>★</li> <li>★</li> </ul>                                                   |                       | Ställ in dina egna gröna färgnivåer.<br>BLÄ                                                                                                    |
|                                                                                                    |                       | Stall in dina egna bla fargnivaer.                                                                                                    |
| ROD<br>MINING<br>SEX FÂRGER<br>BOD<br>SO<br>SO<br>SO<br>SO<br>SO<br>SO<br>SO<br>SO<br>SO<br>SO                                                                            | GAMMA                 | Ställ in ditt eget gammavärde:<br>1.8/2.0/2.2/2.4/2.6<br>Höga gammavärden ger bleka bilder och                                                                                                    |
| ⊖ MATTNAD                                                                                                    |                       | låga gammavärden svartare bilder på bildskärmen.                                                                                                    |
|                                                                                                    | FÄRGÅTERS<br>TÄLLNING | Återställning av färginställningarna till<br>fabriksinställningarna för aktuell utrustning                                                                                                    |
| <ul> <li>▼: ∪ka</li> <li>Välj en annan undermer</li> <li>1: Starta om för att välja un</li> </ul>                                                                         | iy<br>idermeny        |                                                                                                    |

| Huvudmeny                                                                                                    | Undermeny               | Beskrivning                                                                                                    |
|----------------------------------------------------------------------------------------------------|-------------------------|----------------------------------------------------------------------------------------------------|
| BILDSKÄRM                                                                                                    |                         |                                                                                                    |
| MENU 🕨 BILDSKÄRM                                                                                                    | HORISONTAL              | Flytta bilden åt vänster eller höger.                                                                                                    |
| C)         HORISONTAL         ●         50           ▷         VERTIKAL         ●         >         50           ∅         KLOCKA         ●         >         50           ∅         FAS         ●         >         50 | VERTIKAL                | Flytta bilden uppåt eller neråt.                                                                                                    |
|                                                                                                    | KLOCKA                  | Den här funktionen minimerar<br>förekomsten av störande vertikala<br>linjer eller ränder på skärmen.<br>Du kan också ställa in den<br>horisontella bildstorleken. |
| <ul> <li>■ : Minska</li> <li>&gt; : Öka</li> <li>▼ : Välj en annan underme</li> <li>1 : Starta om för att välja u</li> </ul>                                                                                            | FAS<br>eny<br>indermeny | Justerar bildens fokus.<br>Med den här funktionen kan du ta<br>du bort allt horisontellt brus och få<br>bättre textskärpa.                                        |

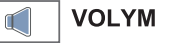

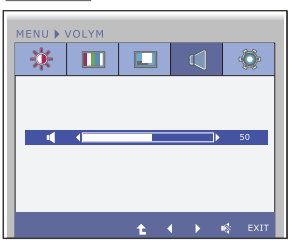

For att justera volymen på hörlurarna/högtalarn.

- EXIT : Avsluta

- I Minska
  Öka
  Dämmare
  Starta om för att välja undermeny

| Huvudmeny                                                                                                 | Undermeny                     | Beskrivning                                                                                                    |
|----------------------------------------------------------------------------------------------------|-------------------------------|----------------------------------------------------------------------------------------------------|
| ANDRA                                                                                                    | SPRÅK                         | Val av språk för visning av funktionernas<br>namn.                                                                                                    |
| MENU > ANDRA                                                                                              | STRÖMIND<br>IKATOR            | Med denna funktion väljer du inställningen<br><b>PÅ</b> eller <b>AV</b> för strömindikatorn på<br>skärmens framsida.<br>Om du väljer <b>AV</b> stängs skärmen av.<br>Strömindikatorfunktionen aktiveras<br>automatiskt när du väljer <b>PÅ</b> .                                                                                                    |
| EXIT : Avsluta     ✓ : Minska     ✓ : Öka     ✓ : Välj en annan underme     C : Starta om för att välja u | VITBALANS<br>eny<br>indermeny | Om utsignalen från grafikkortet avviker från<br>skärmens specifikationer kan det hända att<br>färgnivån försämras på grund av störningar<br>i videosignalen. Med denna funktion<br>justeras signalnivån så att den passar<br>grafikkortets standardutsignalnivå, vilket ger<br>bästa möjliga bild.<br>Aktivera funktionen när du har en bild på<br>skärmen med både svart och vitt i. |
|                                                                                                    | SUPER<br>ENERGY<br>SAVING     | Om SUPER ENERGY SAVING-funktion är<br><b>PÅ</b> , kan omkring 25% av kraften bespares.<br>LG använder integrerat funktion med 10-<br>minuters sändningvideosignal för att<br>ackumulera de där värderna.                                                                                                    |
|                                                                                                    | BILDFÖRHÅ<br>LLANDE           | <ul> <li>Ställer in skärmstorleken.</li> <li>WIDE: Anpassar skärmbilden till<br/>panelstorleken.</li> <li>ORIGINAL: Ställer in sidförhållandet<br/>automatiskt beroende på inkommande<br/>bildsignal.</li> </ul>                                                                                                    |
|                                                                                                    |                               | WIDE       ORIGINAL         * BILDFÖRHÅLLANDE är inaktiverad när den inkommande signalen har den rekommenderade upplösningen om 1920 x 1080.                                                                                                    |
|                                                                                                    | FABRIKSINS<br>Tällningar      | Återställer alla fabriksinställningar förutom <b>SPRÅK</b> . Tryck på ◀, ▶om du vill återställa direkt.                                                                                                    |

### **OBSERVERA**

 Om denna inställning inte förbättrar bildkvaliteten gå då tillbaka till grundinställningen (default). Om nödvändigt använd vitbalans-funktionen WHITE BALANCE(VITBALANS) igen. Denna inställning är tillgänglig enbart vid analog inmatningssignal.

Tidigare fick du en introduktion till hur man väljer och justerar en inställning i OSD. Nu följer en lista med symboler och deras namn och beskrivning, för varje funktion som finns i OSD.

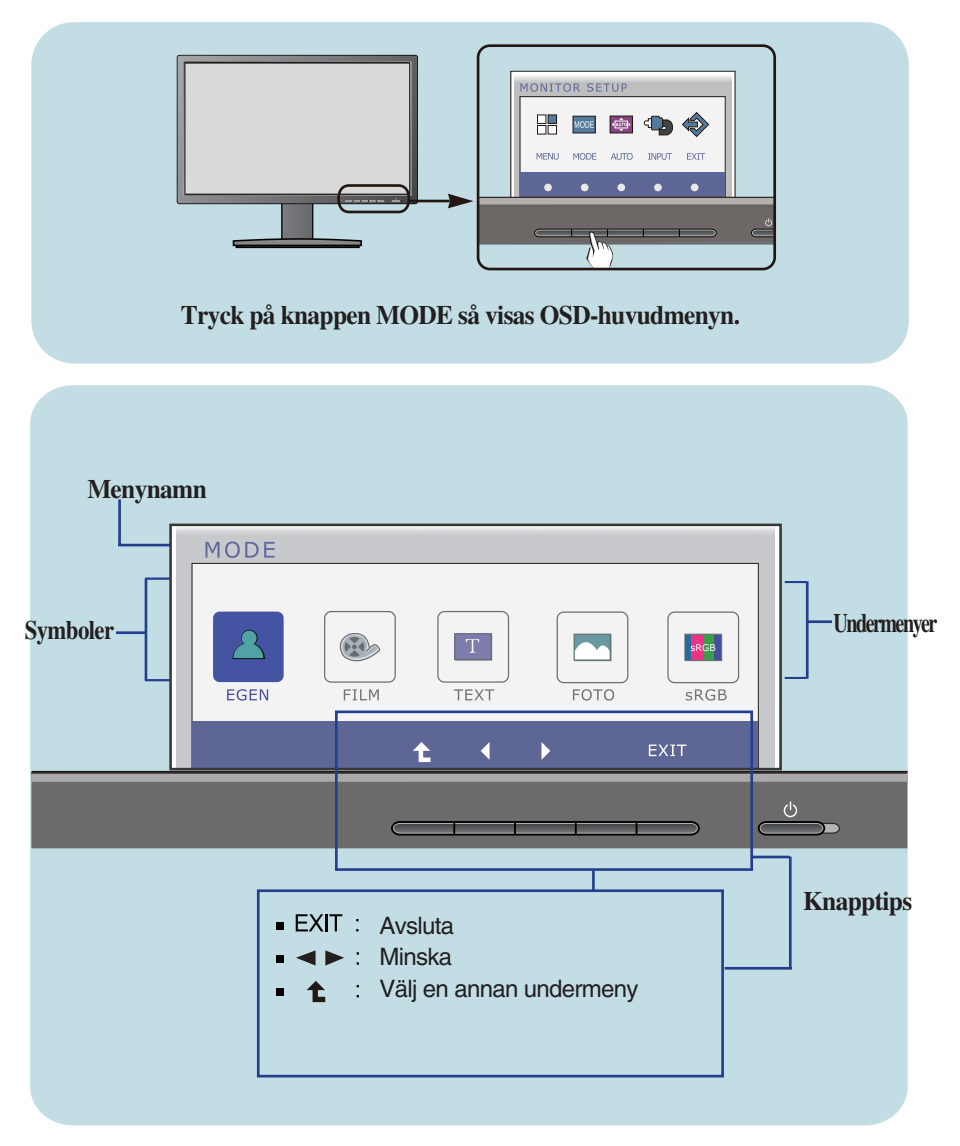

### **OBSERVERA**

Språken i OSD är inte nödvändigtvis desamma som anges i bruksanvisningen.

| Huvudmeny                                   | Undermeny            | Beskrivning                                                                                                    |
|---------------------------------------------|----------------------|----------------------------------------------------------------------------------------------------|
| MODE<br>MODE<br>EGEN FILM TEXT FOTO<br>FOTO | EGEN<br>SRGB<br>EXIT | Detta är ett läge där användaren kan<br>ställa in varje avsnitt. Du kan ställa in<br>färgfunktionerna i huvudmenyn. |
| MODE<br>EGEN FILM TEXT FOTO<br>t t          | FILM<br>SRGB<br>EXIT | Detta är inställningen för att videor<br>bäst skall synas på skärmen.                                               |
| MODE<br>EGEN FILM TEXT FOTO<br>t t t        | RCGB<br>EXIT         | Detta är inställningen för att text bäst<br>skall synas på skårmen.                                                 |
| MODE<br>EGEN FILM TEXT FOTO<br>t t          | FOTO                 | Detta är inställningen för att bilder<br>bäst skall synas på skärmen.                                               |
| MODE<br>EGEN FILM TEXT FOTO<br>t t t        | SRGB<br>EXIT         | Detta är läget för att ställa in standard sRGB.                                                                     |
| ■ EXIT : Avsluta<br>■ ● ►: Minska           |                      |                                                                                                    |

Starta om för att välja undermeny

Läs följande innan du tillkallar service.

| Bilden syns inters                                                                                                   |                                                                                                    |  |
|----------------------------------------------------------------------------------------------------|----------------------------------------------------------------------------------------------------|--|
| Är skärmens nätkabel<br>ansluten?                                                                                    | <ul> <li>Se till att nätkabeln är ordentligt ansluten till ett<br/>eluttag.</li> </ul>                                                                                                    |  |
| Lyser strömindikatorn?                                                                                               | <ul> <li>Tryck på strömbrytaren.</li> </ul>                                                                                                    |  |
| Flimrar strömindikatorn?                                                                                             | <ul> <li>Om skärmen är i energisparläge flyttar du helt<br/>enkelt musen eller trycker på valfri knapp, så att<br/>skärmen aktiveras.</li> <li>Försök starta datorn.</li> </ul>                                                                    |  |
| <ul> <li>Visas meddelandet<br/>"OUT OF RANGE"<br/>(UTANFÖR<br/>FREKVENSOMRÅDE)<br/>på skärmen?</li> </ul>            | • Detta meddelande visas om signalen från din<br>dator (grafikkortet) inte är kompatibel med<br>skärmens horisontella eller vertikala<br>frekvensområde. Se avsnittet "Specifikationer" i<br>denna bruksanvisning och konfigurera skärmen<br>igen. |  |
| <ul> <li>Visas meddelandet<br/>"CHECK SIGNAL<br/>CABLE"<br/>(KONTROLLERA<br/>SIGNALKABEL) på<br/>skärmen?</li> </ul> | <ul> <li>Detta meddelande visas om signalkabeln mellan<br/>datorn och skärmen inte är ansluten.</li> <li>Kontrollera signalkabeln och försök igen.</li> </ul>                                                                                      |  |

| Visas meddelandet "OSD LÅS" på skärmen?                                                            |                                                                                                    |  |
|----------------------------------------------------------------------------------------------------|----------------------------------------------------------------------------------------------------|--|
| <ul> <li>Visas meddelandet<br/>"OSD LÅS" när du<br/>trycker på MENU<br/>(MENY)-knappen?</li> </ul> | <ul> <li>Du kan låsa inställningarna så att de inte går<br/>att ändra av misstag. Du kan när som helst<br/>låsa upp OSD-inställningarna genom att hålla<br/>in MENU (MENY)-knappen i några sekunder :<br/>meddelandet "OSD LÅS UPP " visas.</li> </ul> |  |

| Bilden är felaktig                                                                                              |                                                                                                    |
|----------------------------------------------------------------------------------------------------|----------------------------------------------------------------------------------------------------|
| <ul> <li>Bildpositionen är<br/>felaktig.</li> </ul>                                                             | <ul> <li>Ställ in bilden optimalt med hjälp av knappen<br/>AUTO (AUTO).</li> <li>Om resultatet inte blir bra kan du justera bildens<br/>position med symbolerna H och V på OSD-<br/>menyn.</li> </ul>                                                                                                    |
| <ul> <li>Det syns vertikala<br/>streck eller ränder mot<br/>skärmbakgrunden.</li> </ul>                         | <ul> <li>Ställ in bilden optimalt med hjälp av knappen<br/>AUTO (AUTO). Om resultatet inte är bra kan du<br/>minska fröekomsten av vertikala streck eller<br/>ränder med symbolen CLOCK (KLOCKA) på<br/>OSD-menyn.</li> </ul>                                                                                                    |
| <ul> <li>Det finns horisontellt<br/>brus i alla bilder, eller<br/>så visas text inte<br/>ordentligt.</li> </ul> | <ul> <li>Ställ in bilden optimalt med hjälp av knappen<br/>AUTO (AUTO). Om resultatet inte blir bra kan<br/>du minska förekomsten av horisontella ränder<br/>med symbolen PHASE (FAS) på OSD-menyn.</li> <li>Kontrollera Kontrollpanelen&gt; Bildskärm&gt;<br/>Inställningar och ställ in skärmen på<br/>rekommenderad upplösning eller justera bilden så<br/>att den blir så bra som möjligt. Ställ in ett större<br/>färgdjup än 24 bitar (true color).</li> </ul> |

### VIKTIGT

- Kontrollera Kontrollpanelen -->Bildskärm -->Inställningar för att se om frekvensen eller upplösningen har ändrats. Ställ i så fall in grafikkortet på den rekommenderade upplösningen.
- Om den rekommenderade upplösningen (optimal upplösning) inte är vald, kan bokstäver uppfattas suddiga och skärmen kan mattas eller stympas. Var säker på att välja den rekommenderade upplösningen.
- Inställningsmetoden kan vara annorlunda mellan olika datorer och operativsystem (O/S, Operation System), och upplösningen som nämns ovan kanske inte stöds av grafikkortet. I så fall kontaktar du datorns eller grafikkortets tillverkare.

| Bilden är felaktig                                                                     |                                                                                                    |  |  |  |
|----------------------------------------------------------------------------------------|----------------------------------------------------------------------------------------------------|--|--|--|
| <ul> <li>Bilden på skärmen är<br/>enfärgad eller konstig<br/>på annat sätt.</li> </ul> | <ul> <li>Kontrollera att signalkabeln är ordentligt ansluten<br/>och spänn fast den med en skruvmejsel om det<br/>behövs.</li> <li>Se till att grafikkortet sitter fast ordentligt i<br/>kortplatsen.</li> <li>Ställ in ett större färgdjup än 24 bitar (true color) i<br/>Kontrollpanelens inställningar.</li> </ul> |  |  |  |
| Skärmen blinkar.                                                                       | <ul> <li>Kontrollera om skärmen är inställd på<br/>radsprångsläge (interlace). Om så är fallet ändrar<br/>du till rekommenderad upplösning.</li> </ul>                                                                                                    |  |  |  |

| Visas meddelandet "Okänd bildskärm, Plug & Play (VESA DDC)<br>(Plug & Play (VESA DDC)) bildskärm hittad"? |                                                                                                    |  |  |
|----------------------------------------------------------------------------------------------------|----------------------------------------------------------------------------------------------------|--|--|
| Har du installerat<br>skärmdrivrutinen?                                                                   | <ul> <li>Installera skärmdrivrutinen från CD-skivan (eller<br/>disketten) som medföljde skärmen. Du kan också<br/>ladda ner drivrutinen från vår webbplats:<br/>http://www.lg.com.</li> <li>Kontrollera att grafikkortet stöder Plug &amp; Play (Plug<br/>&amp; Play).</li> </ul> |  |  |

# Specifikationer

| Display              | 58,4 cm (23 tum) platt LCD-skärm av aktiv matris-typ<br>Antireflexskydd<br>Synlig diagonal : 58,4 cm<br>0,265 x 0,265 mm (Pixelavstånd) |                                                                                     |                                                                |
|----------------------|----------------------------------------------------------------------------------------------------|-------------------------------------------------------------------------------------|----------------------------------------------------------------|
| Synkingång           | Horisontell frekvens<br>Vertikal frekvens<br>Ingångstyp                                                                                 | 30 kHz till 83<br>56 Hz till 75 H<br>Separat synk<br>Digital                        | kHz (Automatisk)<br>Iz (Automatisk)                            |
| Videoingång          | Signalingång<br>Ingångstyp                                                                                                    | 15 stifts D-Su<br>DVI-D-kontak<br>Analog RGB                                        | b-kontakt<br>tt (Digital)<br>(0,7 Vp-p/75 ohm), Digital        |
| Upplösning           | Max<br>Rekommenderad                                                                                                    | VESA 1920 x<br>VESA 1920 x                                                          | : 1080 @60 Hz<br>: 1080 @60 Hz                                 |
| Plug&Play            | DDC 2B (Digital), DDC 2AB (Analog)                                                                                                    |                                                                                     |                                                                |
| Strömförbruk<br>ning | Påslagen<br>Energisparläge<br>Avstängd                                                                                                  | : 35 W(ger<br>≤ 0,3 W<br>≤ 0,3 W                                                    | nomsnittligt)                                                  |
| Mått och vikt        | Me           Bredd         54,           Höjd         36,           47,         22,           Vikt (exklusive förp                      | <b>d ställ</b><br>82 cm<br>67 cm (Min.)<br>67 cm (Max.)<br>44 cm<br><b>ackning)</b> | <b>Utan ställ</b><br>54,82 cm<br>33,49 cm<br>5,63 cm<br>4,8 kg |
| Vridintervall        | Vinkel<br>Vridning<br>Höjd                                                                                                    | -5° till 15°<br>356°<br>110 mm / 4,33                                               | tums                                                           |
| Ineffekt             | AC 100 - 240 V~ 50 / 60 Hz 1,0 A                                                                                                    |                                                                                     |                                                                |
| Driftmiljö           | Driftförhållanden<br>Temperatur<br>Luftfuktighet<br>Förvaringsmiljö<br>Temperatur<br>Luftfuktighet                                      | 10 °C till 35 °<br>10 % till 80 %<br>–20 °C till 60<br>5 % till 90 %,               | C<br>6, icke-kondenserande<br>°C<br>icke-kondenserande         |
| Stativ               | Monterat ( ), Demonterat (O)                                                                                                    |                                                                                     |                                                                |
| Nätkabel             | Väggutta gsvariant                                                                                                    |                                                                                     |                                                                |
|                      |                                                                                                    |                                                                                     |                                                                |

### OBSERVERA

• Informationen i denna bruksanvisning kan komma att ändras utan föregående meddelande.

l

# Förinställningar (Upplösning)

| Displayinst                                   | ällningar (upplösning)                                                                                                    | Horisontell frekvens (kHz)                                                                                 | Vertikal frekvens (Hz)                                               |
|-----------------------------------------------|----------------------------------------------------------------------------------------------------|----------------------------------------------------------------------------------------------------|----------------------------------------------------------------------|
| 1<br>2<br>3<br>4<br>5<br>6<br>7<br>8<br>9<br> | 720 x 400<br>640 x 480<br>640 x 480<br>800 x 600<br>800 x 600<br>1024 x 768<br>1024 x 768<br>1152 x 864<br>1280 x 1024<br>1280 x 1024<br>1680 x 1050 | 31,468<br>31,469<br>37,500<br>37,879<br>46,875<br>48,363<br>60,123<br>67,500<br>63,981<br>79,976<br>65,290 | 70<br>60<br>75<br>60<br>75<br>60<br>75<br>60<br>75<br>60<br>75<br>60 |

\*Rekommenderad inställning

## Indikator

| färg           | Indikatorlampans |
|----------------|------------------|
| Påslagen       | Blå              |
| Energisparläge | Blinkar blått    |
| Avstängd       | Av               |

Den här skärmen uppfyller specifikationerna för väggmonteringsplatta eller växlingsenhet.

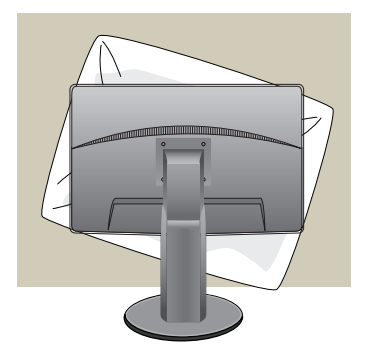

 Flytta skärmen med framsidan nedåt mot ett mjukt underlag, till exempel en kudde, så att skärmytan inte repas.

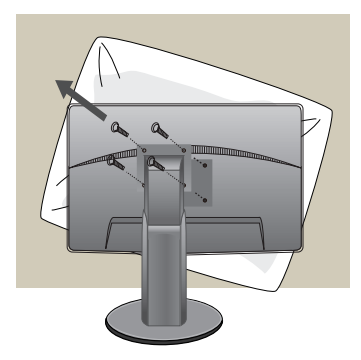

2. Skruva loss stativet med en skruvmejsel.

3. Installera väggmonteringsplattan.

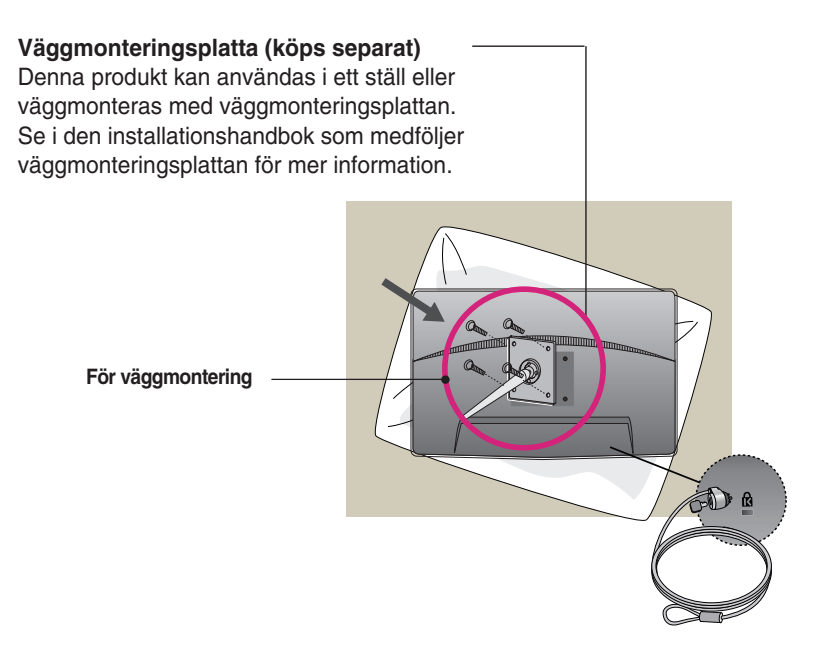

< Skruvdimension för montering> Hålavstånd: 75 mm x 75 mm

#### Kensington stöldskyddsurtag

Används för anslutning av en låskabel som kan köpas separat i välsorterade datorbutiker.

### **OBSERVERA**

- VESA kompatibel enbart med avseende på dimensioner på skruvfäste och specifikation på fästskruvar.
- Använd VESA standard enligt nedan.
  - \* 784,8 mm och under (30,9 tum)
  - Tjocklek väggfäste: 2,6 mm
  - SSkruv: 0 4,0 mm x stigning 0,7 mm x längd 10 mm
  - \* 787,4 mm och över (31,0 tum)
  - Använd VESA standard på väggfäste och skruvar.

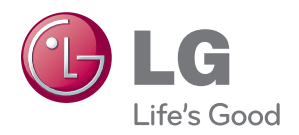

Se till att du läser säkerhetsföreskrifterna innan du använder produkten.

Ha användarhandboken (CD:n) nära till hands så att du kan referera till den i framtiden. Modell och serienummer för APPARATEN är placerad på baksidan eller på ena sidan av APPARATEN. Anteckna nedan om du skulle behöva service.

MODELL

SERIENUMMER \_

ENERGY STAR is a set of power-saving guidelines issued by the U.S.Environmental Protection Agency(EPA).

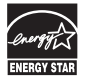

As an ENERGY STAR Partner LGE U. S. A., Inc. has determined that this product meets the ENERGY STAR guidelines for energy efficiency.